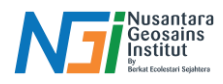

## Langkah Download Data USGS

## Pendahuluan

**United States Geological Survey (USGS)** adalah lembaga ilmiah pemerintah Amerika Serikat yang bertugas melakukan penelitian geologi, hidrologi, dan pemetaan lingkungan. Salah satu layanan USGS yang banyak digunakan adalah **USGS Earthquake Hazards Program,** yang menyediakan data gempa secara real-time dan historis dari seluruh dunia. USGS mengumpulkan data gempa menggunakan jaringan seismometer global dan menyediakannya dalam berbagai format, termasuk CSV atau KML yang dapat digunakan dalam perangkat lunak pemetaan seperti ArcGIS.

## Langkah Download Data USGS

Buka Google, kemudian search "USGS Earthquake". Kliklah pencarian seperti pada kota merah "Search Earthquake Catalog"

| Google                                       | usgs earthquake                                                                                                    |     | × | Ŷ | 0 | ) | 0 | ۲) |  |  |  |
|----------------------------------------------|----------------------------------------------------------------------------------------------------|-----|---|---|---|---|---|----|--|--|--|
|                                              | USGS Magnitude 2.5+ Earthquakes, Past Day - 110 km SE of Korsakov, Russia - 30 km W of San<br>Nicolò, Italy - 149 km ESE of Ust-Kamchatsk Staryy, Russia - 219 km SE |     |   |   |   |   |   |    |  |  |  |
| ſ                                            | USGS ( gov)<br>https://earthquake.usgs.gov > · Terjemahkan halaman ini                                                                                               |     |   |   |   |   |   |    |  |  |  |
|                                              | Search Earthquake Catalog                                                                                                    |     |   |   |   |   |   |    |  |  |  |
|                                              | USGS Earthquake Hazards Program, responsible for monitoring, reporting, and researching                                                                              |     |   |   |   |   |   |    |  |  |  |
|                                              | earinquakes and earinquake nazarus.                                                                                                    |     |   |   |   |   |   |    |  |  |  |
|                                              | USGS (gov) https://www.usgs.gov.earth · Terjemahkan halaman ini :                                                                                                    |     |   |   |   |   |   |    |  |  |  |
|                                              | Earthquakes   U.S. Geological Survey                                                                                                    |     |   |   |   |   |   |    |  |  |  |
|                                              | Find recent or historic earthquakes, lists, information on selected significant earthquakes, earthqua<br>resources by state, or find webservices.                    | ake |   |   |   |   |   |    |  |  |  |
|                                              | Orang lain juga bertanya 🕴                                                                                                    |     |   |   |   |   |   |    |  |  |  |
|                                              | Has there ever been a 10.0 earthquake?                                                                                                    | ~   |   |   |   |   |   |    |  |  |  |
|                                              | What is the difference between intensity and magnitude?                                                                                                    | ~   |   |   |   |   |   |    |  |  |  |
| What is the US earthquake monitoring system? |                                                                                                    |     |   |   |   |   |   |    |  |  |  |

Aturlah pada bagian basic options:

Magnetude: Minimum "3"

Date&Time: Start "Tahun 2020' - End "Tahun 2025"

| Search Earthquake Catalog | Basic Options |                     |
|---------------------------|---------------|---------------------|
| Real-time Notifications   |               |                     |
| Information by Region     | Magnitude     | Date & Time         |
| Home                      | 2.5+          | O Past 7 Days       |
| Earthquakes               | ○ 4.5+        | O Past 30 Days      |
| Hazards                   | Custom        | Custom              |
| Science                   | Minimum       | Start (UTC)         |
| Monitoring                | 3             | 2020-02-20 00:00:00 |
| Education                 | Maximum       | End (UTC)           |

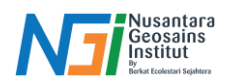

Pada Bagian "Geographic Region" pilihlah sesuai wilayah yang di inginkan, dengan memilik pilihan "Custom" kemudian "Selec"

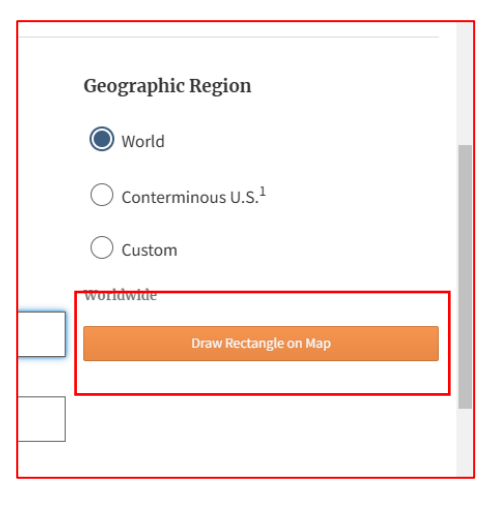

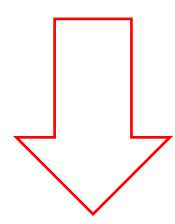

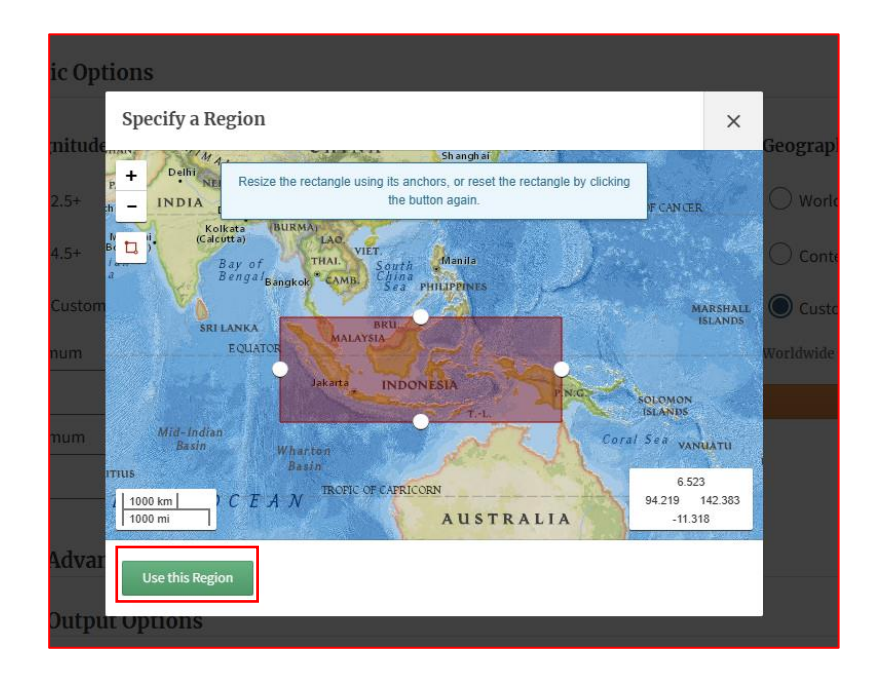

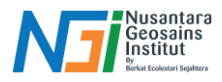

Scroll hingga bawah sampai pilihan "Output Options"

Pada bagian ini pilihlah format penyimpanan data gempa bumi yang di inginkan, seperti Map, CSV atau KML.

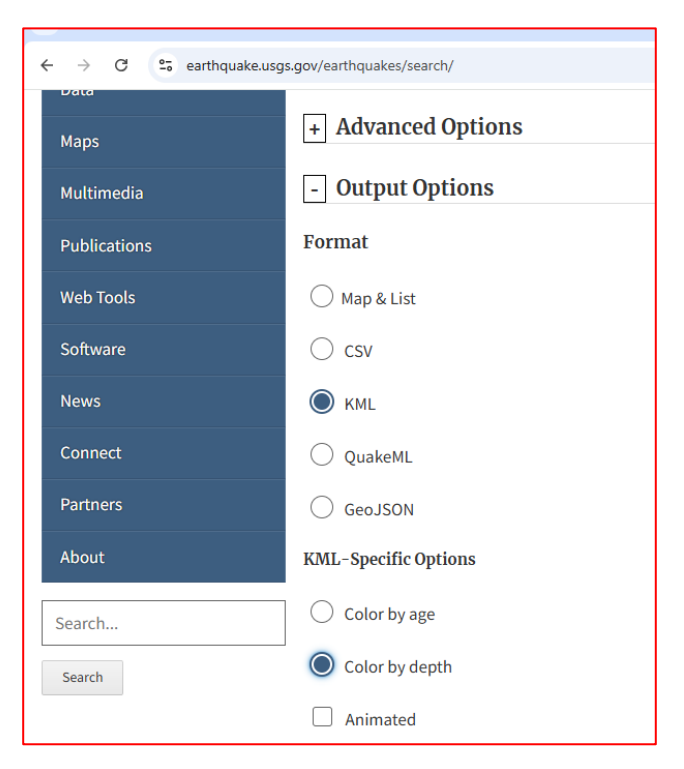

Scroll hingga bawah sampai terlihat pilihan "Search" kemudian klik dan tunggulah proses download data gempa bumi selesai.

| └                            |        |
|------------------------------|--------|
| Order By                     |        |
| Time - Newest First          |        |
| O Time - Oldest First        |        |
| O Magnitude - Largest First  |        |
| O Magnitude - Smallest First |        |
| Limit Results                |        |
| Number of Events             | Offset |
| Search<br>Output Format: KM  |        |

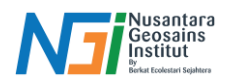

Jika format yang di download adalah CSV atau excel maka tampilan data akan seperti di bawah ini:

| Ę      | 🛛 Au       | toSav | e 💽 Off                    | 8,           | query1 •          |                              |                       |             | 8            | O Search     |                      |                |                 |                      |                         |                         |                 |           | Si                         | gn in                                 | - 0                           | ×      |
|--------|------------|-------|----------------------------|--------------|-------------------|------------------------------|-----------------------|-------------|--------------|--------------|----------------------|----------------|-----------------|----------------------|-------------------------|-------------------------|-----------------|-----------|----------------------------|---------------------------------------|-------------------------------|--------|
|        | ile        | Hom   | ne Inser                   | t Page       | Layout F          | ormulas                      | Data Re               | view Vie    | w Help       |              |                      |                |                 |                      |                         |                         |                 |           |                            |                                       | 6                             | Share  |
|        | 9 -<br>9 - | Pa    | ⊇n 从<br>■□ □ ↓<br>sste □ ↓ | Calibri<br>B | i<br>I <u>U</u> → | • 11 •<br>⊞ •   <u>&amp;</u> | A* A*<br>* <u>A</u> * | = = =       | ■ <b>%</b> • | ab Wra       | ip Text<br>ige & Cen | ter ~ I        | General         | °<br>00. 00<br>0€ 00 | Conditio<br>Formattin   | nal Forma<br>ng ~ Table | t as Cell       | E Inse    | rt ~ ]<br>te ~ [<br>mat~ 4 | ∑ × A<br>Z √<br>V<br>Sort &<br>Sort & | y O<br>k Find &<br>y Select y |        |
|        | Undo       | CI    | ipboard                    | rs.          | Fo                | nt                           | F <sub>N</sub>        |             | Alig         | nment        |                      | F <sub>N</sub> | Number          | 5                    | 1                       | Styles                  |                 | Cel       | ls                         | Editir                                | g                             | ~      |
| (      | j) po      | SSIBL | e data lo                  | SS Some fe   | atures might      | be lost if y                 | ou save this v        | vorkbook in | the comma    | delimited (. | csv) forma           | at. To preser  | ve these featur | es, save it in       | an Excel file           | format.                 | Don't sh        | now again | Save A                     | s                                     |                               | ×      |
|        | 1          |       |                            | . / f.       | time              |                              |                       |             |              |              |                      |                |                 |                      |                         |                         |                 |           |                            |                                       |                               | ~      |
| 6      | 1          |       |                            | v ji         | ume               |                              |                       |             |              |              |                      |                |                 |                      |                         |                         |                 |           |                            |                                       |                               |        |
| -      | A          | _     | В                          | С            | D                 | E                            | F                     | G           | н            | 1            | J                    | K              | L               | M                    | N                       | 0                       | P               | Q         | R                          | S                                     | T                             | U      |
| 1      | time       |       | latitude                   | longitude    | e depth           | mag                          | magType               | nst         | gap          | dmin         | rms                  | net            | id              | updated              | place                   | type                    | horizonta       | depthErro | magError                   | magNst                                | status                        | locati |
| 2      | 2023-0     | 01-0  | -70.586                    | 130.009      | 9 104.95          | 7.6                          | mww                   | 113         | 21           | 1.574        | 0.8                  | us             | us7000j36       | 2023-04-0            | Pulau Pul               | earthqua                | k6.9            | 2.259     | 0.041                      | 58                                    | reviewed                      | us     |
| 3      | 2021-      | 12-1- | -76.033                    | 1.222.274    | 14.27             | 7.3                          | mww                   |             | 32           | 1.025        | 0.61                 | us             | us6000gc        | 2 2023-11-2          | Flores Se               | earthqua                | k5.1            | 2.6       | 0.055                      | 32                                    | reviewed                      | us     |
| 4      | 2021-      | 12-2  | - /5.482                   | 1.2/5.//3    | 3 165.49          | 7.3                          | mww                   |             | 19           | 3./13        | 1.06                 | us             | us/000g/        | 2022-03-0            | 125 km N                | earthqua                | k6.3            | 3.3       | 0.052                      | 36                                    | reviewed                      | us     |
| 5      | 2024-0     | J7-1. | 60.838                     | 1.231.503    | 5 639.503         | 7.1                          | mww                   | 401         | 1/           | 2.604        | 0.84                 | us             | us/000my        | 2024-10-0            | 106 km W                | eartnqua                | k8.06           | 4.43      | 0.055                      | 32                                    | reviewed                      | us     |
| 0      | 2021-      | 18-1. | 04.748                     | 1.267.151    | 1 55.14           | 7.1                          | mww                   | 101         | 25           | 1.2/3        | 1.27                 | us             | US0000148       | 2025-01-0            | 171 June CC             | earthqua                | K0.5            | 3.7       | 0.037                      | /1                                    | reviewed                      | us     |
| /<br>0 | 2023-      | 14-24 | -0.8082                    | 985.112      | 2 34              | 7.1                          | mww                   | 131         | 34           | 2.297        | 0.7                  | us             | us7000jvi       | 2023-07-1            | . 171 Km 53<br>190 km N | earthqua                | K 7.37          | 1.783     | 0.002                      | 20                                    | reviewed                      | us     |
| °      | 2025-1     | 11.0  | -07.000                    | 1.105.211    | . 300             | 7.1                          | niww                  | 100         | 22           | 2.377        | 0.72                 | us             | us7000kij       | 2024-01-2            | Deeds Co                | eartriqua               | N 5.04          | 1.720     | 0.057                      | /0                                    | reviewed                      | us     |
| 9      | 2023-      | 11-04 | -0.410                     | 1.295.400    | 0 0               | /.1                          | 7                     | 142         | 33           | 3.//1        | 0.7                  | us             | us7000191       | 2024-01-1            | . Banua Sei             | earthqua                | K 3.30          | 1.73      | 0.045                      | 4/                                    | reviewed                      | us     |
| 11     | 2025-      | 11 11 | -00.415                    | 1.120.476    | 3 337             |                              | 7 mwc                 | 205         | 21           | 1.003        | 0.71                 | us             | us0000k4        | 2023-00-2            | 156 km M                | earthqua                | 8 3.21<br>L 6 7 | 2 1 2 1   | 0.033                      | 122                                   | reviewed                      | us     |
| 12     | 2023       | 11 2  | /0.021                     | 1.270.223    | 25.700            |                              | 7 mww                 | 141         | 15           | 2 921        | 0.55                 | us             | us7000j33       | 2023-10-0            | 211 km SE               | oarthqua                | 6.2             | 1.0       | 0.027                      | 155                                   | roviewed                      | us     |
| 12     | 2020-0     | 18-2  | -6 71                      | 1 224 649    | 624               | 69                           | mww                   |             | 20           | 2.021        | 1.21                 |                | us6000bi/       | 2020-10-2            | 222 km SS               | earthqua                |                 | 1.9       | 0.052                      | 20                                    | reviewed                      | ue la  |
| 14     | 2020       | 11-1  | -49 043                    | 1 007 862    | 25                | 6.9                          | mww                   | 99          | 20           | 2.207        | 0.52                 | 115            | us7000iar       | 2023-10-3            | 204 km S                | A earthqua              | 6 86            | 1.5       | 0.052                      | 30                                    | reviewed                      | 115    |
| 15     | 2020-0     | 18-11 | -42.069                    | 1 012 411    | 25                | 6.9                          | mww                   | 55          | 25           | 1 716        | 0.81                 | 115            | us6000hg        | 2023-03-1            | (122 km W               | earthqua                | k6.6            | 1.8       | 0.033                      | 86                                    | reviewed                      |        |
| 16     | 2020-0     | 18-11 | -43.217                    | 1.011.347    | 7 22              | 6.8                          | mww                   |             | 34           | 1.816        | 0.91                 | us             | us6000bg        | 2020-10-2            | 138 km W                | earthqua                | k7.3            | 1.8       | 0.063                      | 24                                    | reviewed                      | us     |
| 17     | 2020-0     | 05-0  | -67.761                    | 1.297.852    | 96                | 6.8                          | mww                   |             | 16           | 1.921        | 0.76                 | us             | us70009b        | 2023-03-1            | (Banda Se               | earthqua                | k6.4            | 1.9       | 0.065                      | 23                                    | reviewed                      | us     |
| 18     | 2023-      | 11-0  | -64,442                    | 1.297.518    | 3 10              | 6.7                          | mwb                   | 106         | 29           | 5.74         | 0.82                 | us             | us700019H       | 2024-01-1            | Banda Se                | earthqua                | k 3.62          | 1.723     | 0.034                      | 85                                    | reviewed                      | us     |
| 19     | 2023-      | 11-0  | -6.131                     | 1.298.738    | 3 10              | 6.7                          | mww                   | 179         | 28           | 1.598        | 0.42                 | us             | us700019k       | 2024-01-1            | Banda Se                | earthqua                | k 6.55          | 1.807     | 0.039                      | 64                                    | reviewed                      | us     |
| 20     | 2024-0     | 01-0  | 49.225                     | 1.261.575    | 62.574            | 6.7                          | mww                   | 138         | 22           | 2.209        | 0.76                 | us             | us6000m2        | 2024-03-1            | 93 km SE                | earthqua                | k 7.15          | 3.404     | 0.06                       | 27                                    | reviewed                      | us     |
|        | < :        |       | quer                       | y1           | +                 |                              |                       |             |              |              |                      |                |                 |                      |                         |                         |                 |           |                            |                                       |                               | •      |

Jika format yang di download adalah CSV atau excel maka tampilan data akan seperti di bawah ini: (jika dibuka dengan Software ArcGIS)

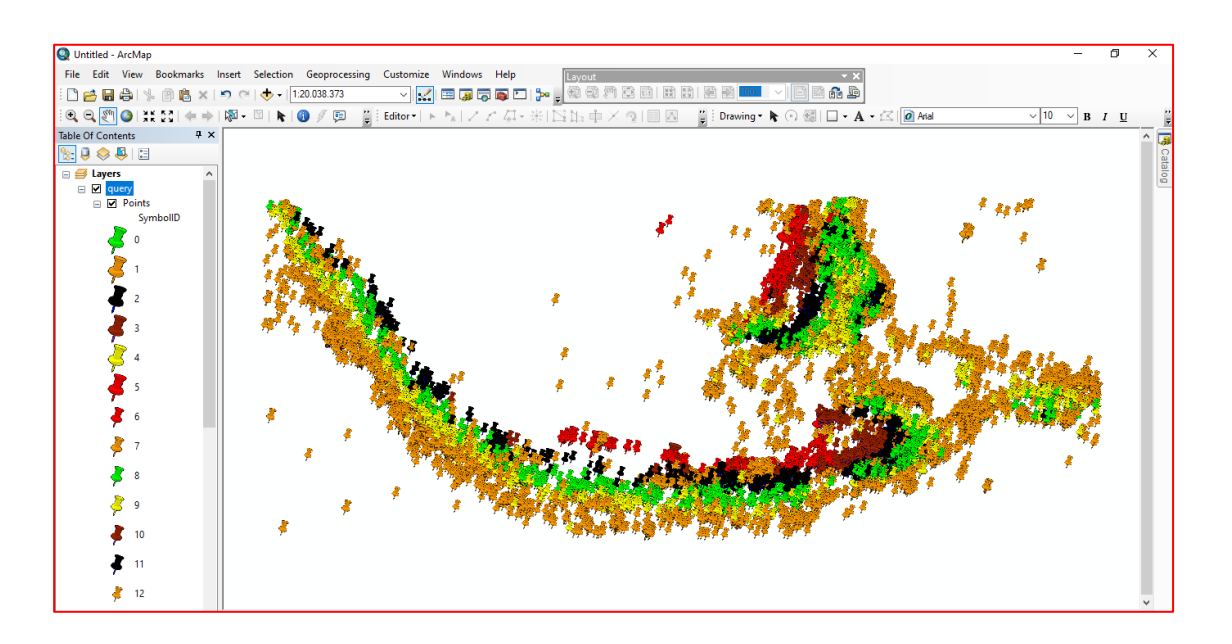